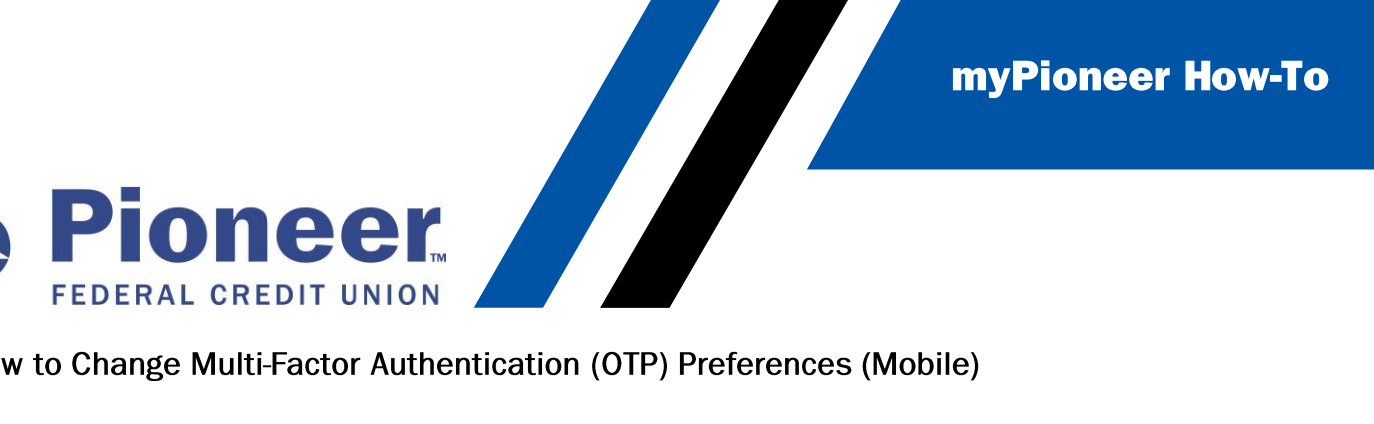

How to Change Multi-Factor Authentication (OTP) Preferences (Mobile)

Tap on the hamburger menu on the top right of your screen .

| 1:40 🕫                | .11 🗢 🗖 |
|-----------------------|---------|
| Type 'Transfer Funds' | ② ≡     |
|                       |         |

## Tap on User ID and Password

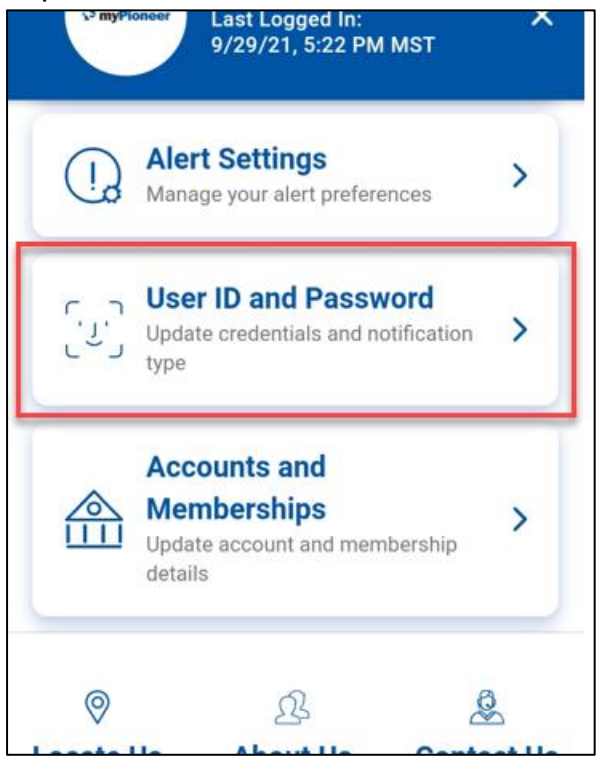

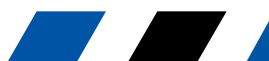

**myPioneer How-To** 

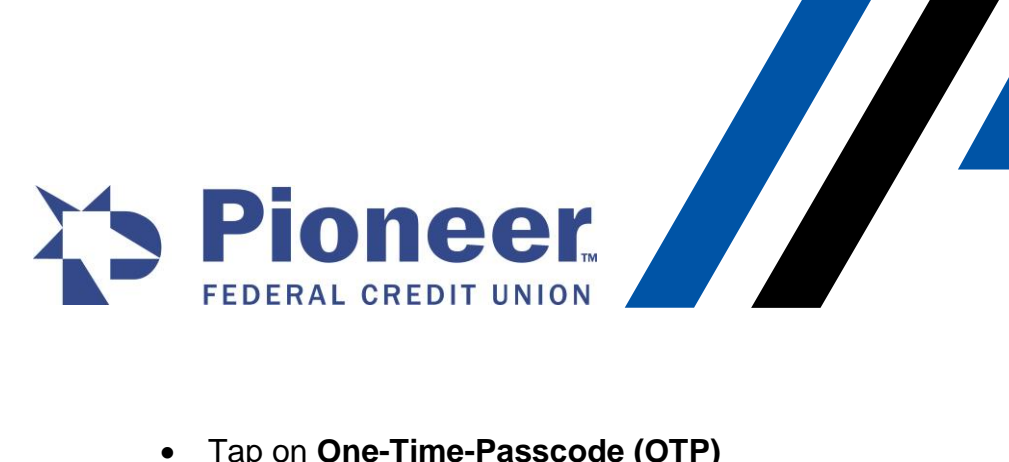

Tap on One-Time-Passcode (OTP) •

| ÷ |    | D, Password                                                    |   |
|---|----|----------------------------------------------------------------|---|
|   |    | <b>User ID</b><br>Update your current User ID                  | > |
| é |    | Password<br>Update your current Password                       | > |
| é | ъ, | One-Time-Passcode<br>(OTP)<br>Update your OTP receiving method | > |

Then, locate your preferred contact method in the list and tap the bubble next to the • option that you prefer to have the Verification Code sent to. Then tap Update MFA

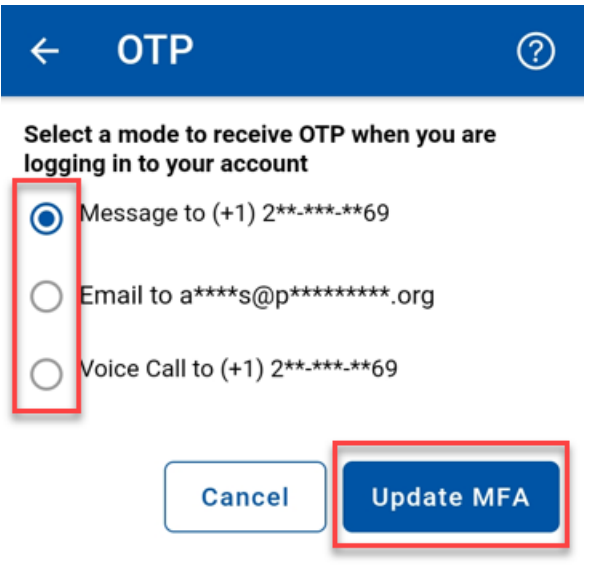

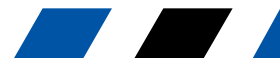